## HOW TO ACCESS YOUR DIGITAL CERTIFICATE

1. Log in to MRA's Learning Management System and begin on your Learners Dashboard. Select My Learning Activities to see all your courses:

## **My Learning Activities**

View your registrations, pre-work, certificates, and credit info

2. Once in My Learning Activities, identify the course tile you'd like a certificate for. (For a multiday course, select the last day of the course.)

3. In the upper right-hand corner of the course details, the "Download Your Certificate" button will appear. Once selected, it will download onto your computer to save or print to show your accomplishment!

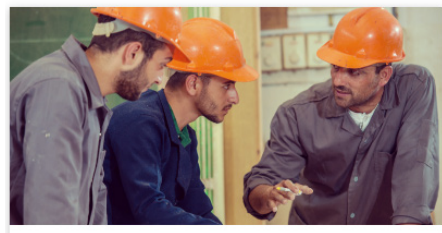

Surviving as a New Leader: Making the Transition

8h 00m

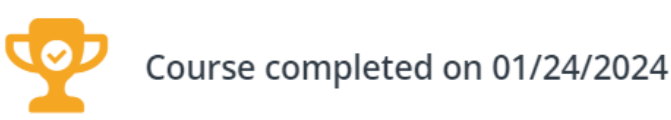

DOWNLOAD YOUR CERTIFICATE

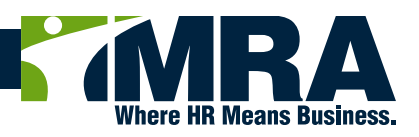